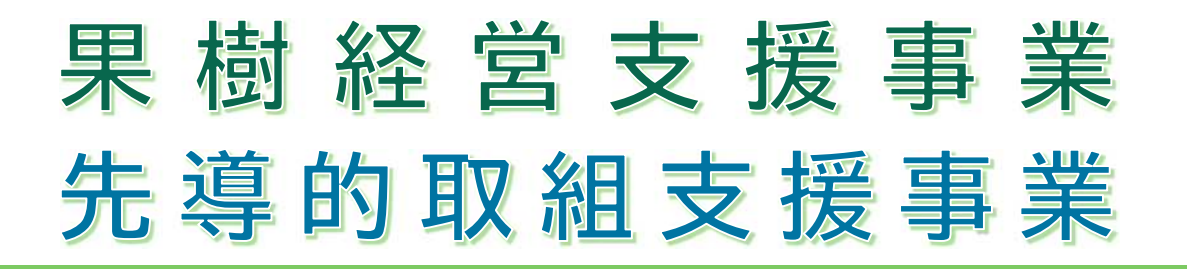

## 支援 system マニュアル (簡易版)

(令和7年4月一部変更)

※1. これまでの支援 system は、500園地に対応させるため、結果としてファイル容量が大きくなっていました。今回、必要な園地数だけ作成することで、コンパクト化を図りました。(P3の05に記載のとおり)

(逆を言えば・・・容量は増えますが、500園地以上も対応可能となります。) ※2. 令和 7 年度事業運用改善点(ポイント)は P13 からご覧ください。

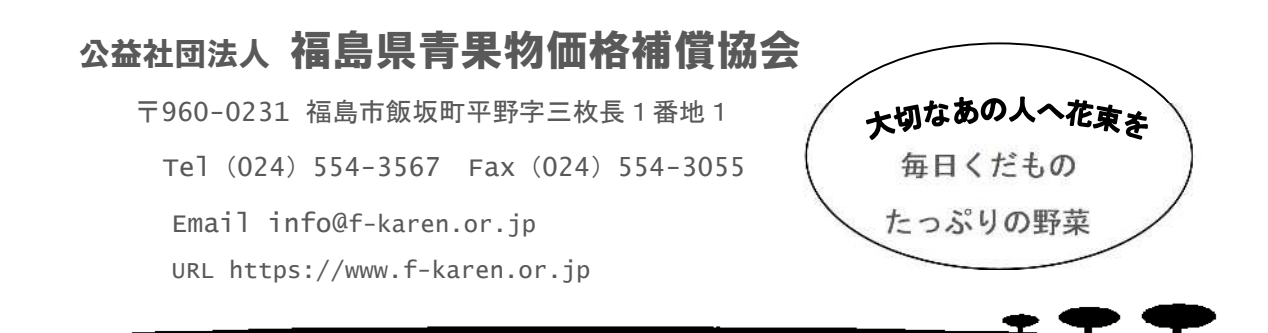

## 本支援 system の特徴

本支援システムは、産地協議会の支援対象者ごとにデータ入力・管理を 行い、産地協議会から都道府県法人への申請、報告などを効率的に行うた めに作り上げられたものです。品目別集計や事業種別集計も自動化されて いて、集計ミスを減らす設計となっています。支援対象者等への添書につ きましても、対応します。

また、翌年次にわたって支払い請求を行う産地協議会では、特に威力を 発揮します。

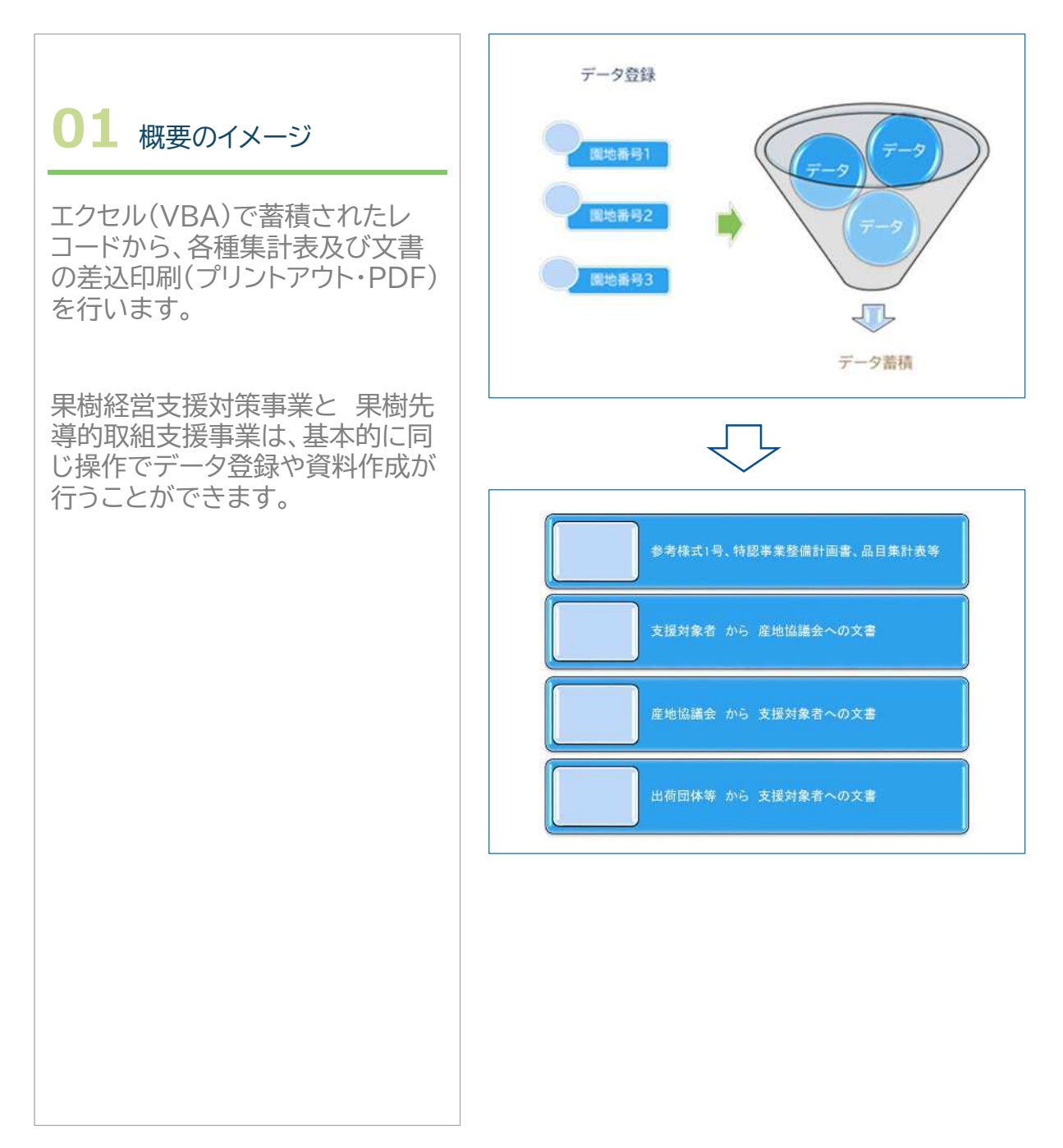

## 本支援システムによる効率化は、エクセルのマクロにより実現されています。そのため、マクロの有効化(コンテンツの有効化)を必ず行って下さい。

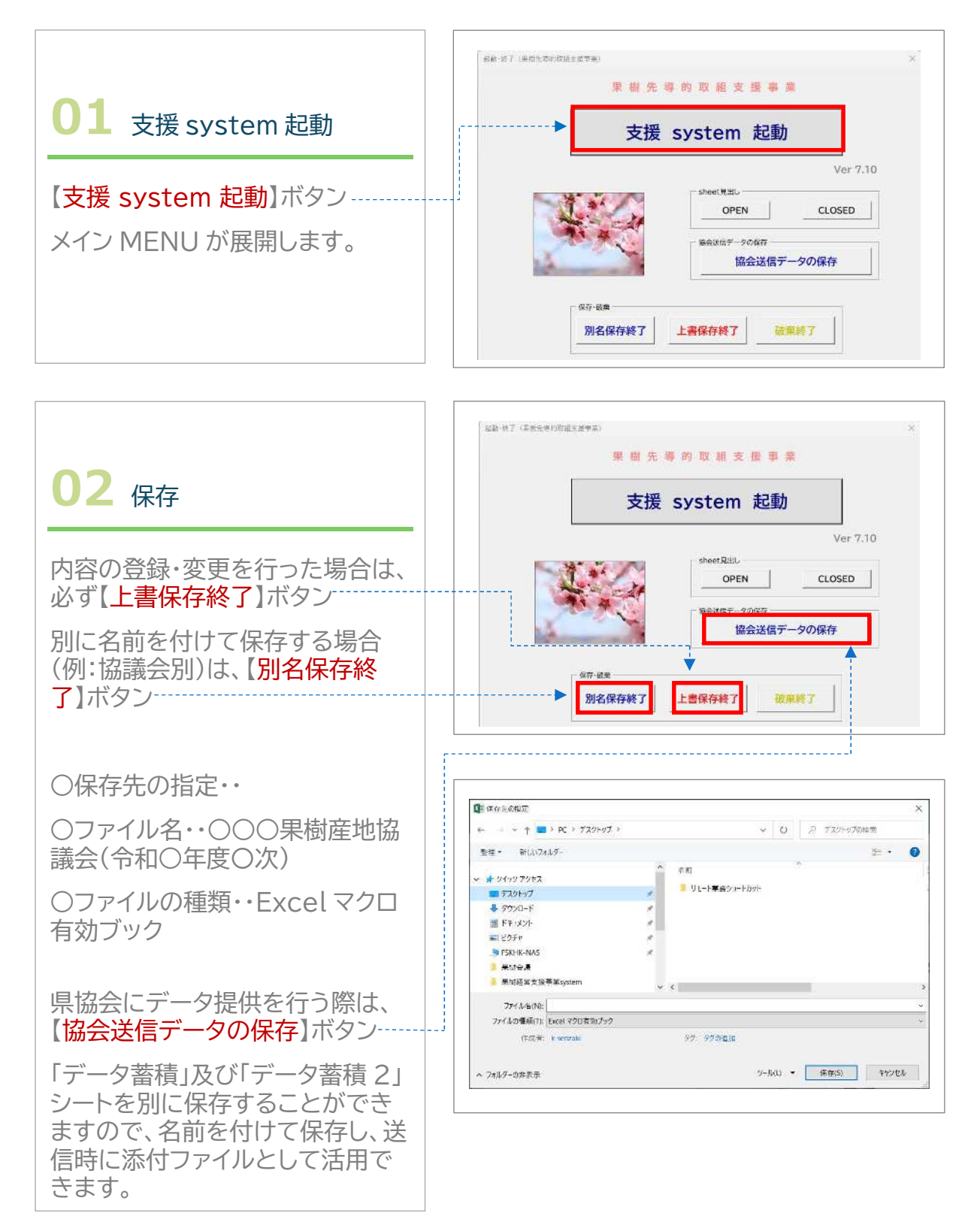

-2 -

## メイン MENU

メイン MENU の画面左側が処理等の項目、画面右側が様式関係の項目 となっています。

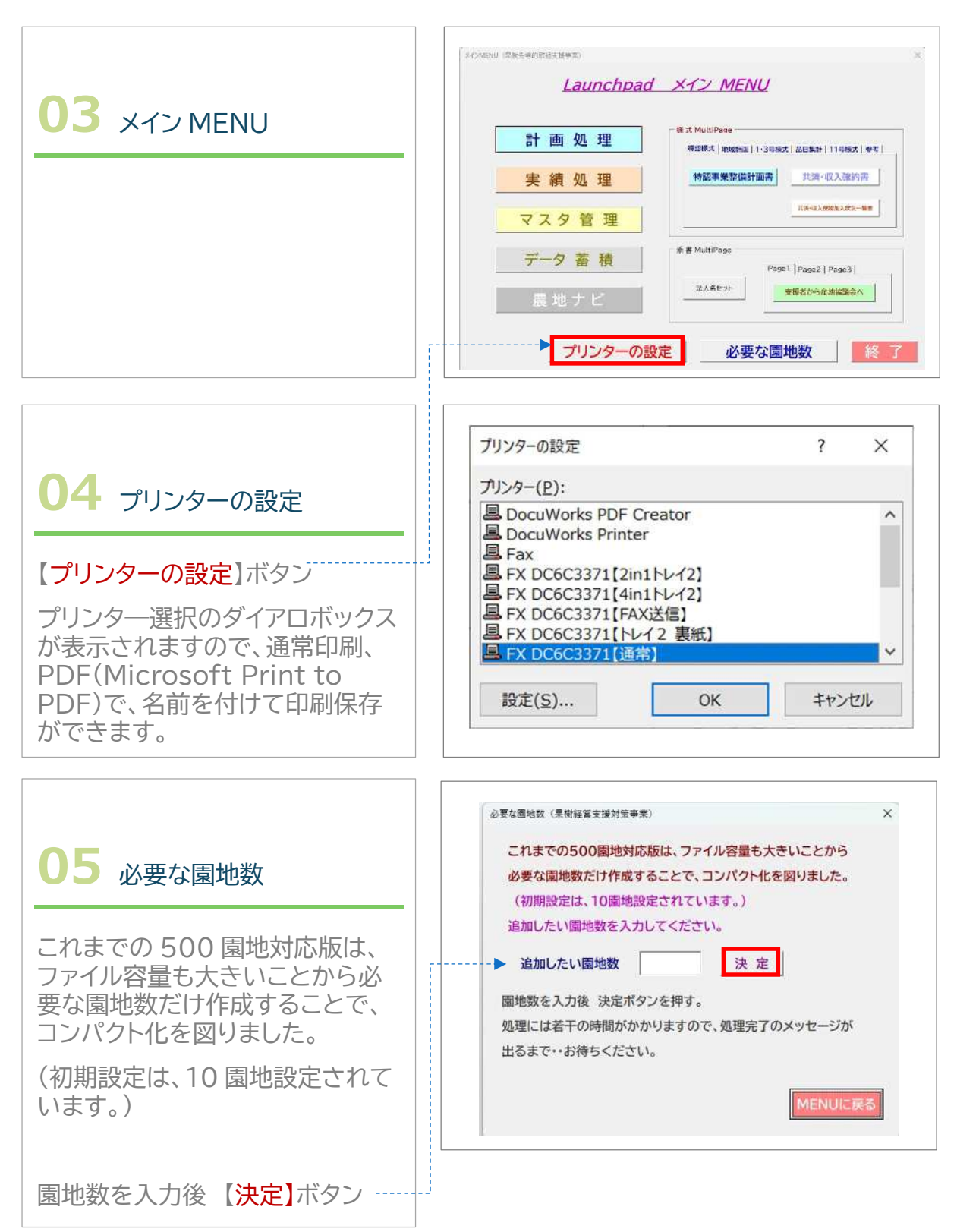

-3 -

## マスタ管理

既に使用するマスタの内容は登録してありますが、各産地協議会名、農業協同組合名、市町村名は、修正する必要があります。

果樹先導的取組支援事業では、下限本数の要件はありませんが、果樹経営支援対策事業の本数が参考値として入っています。

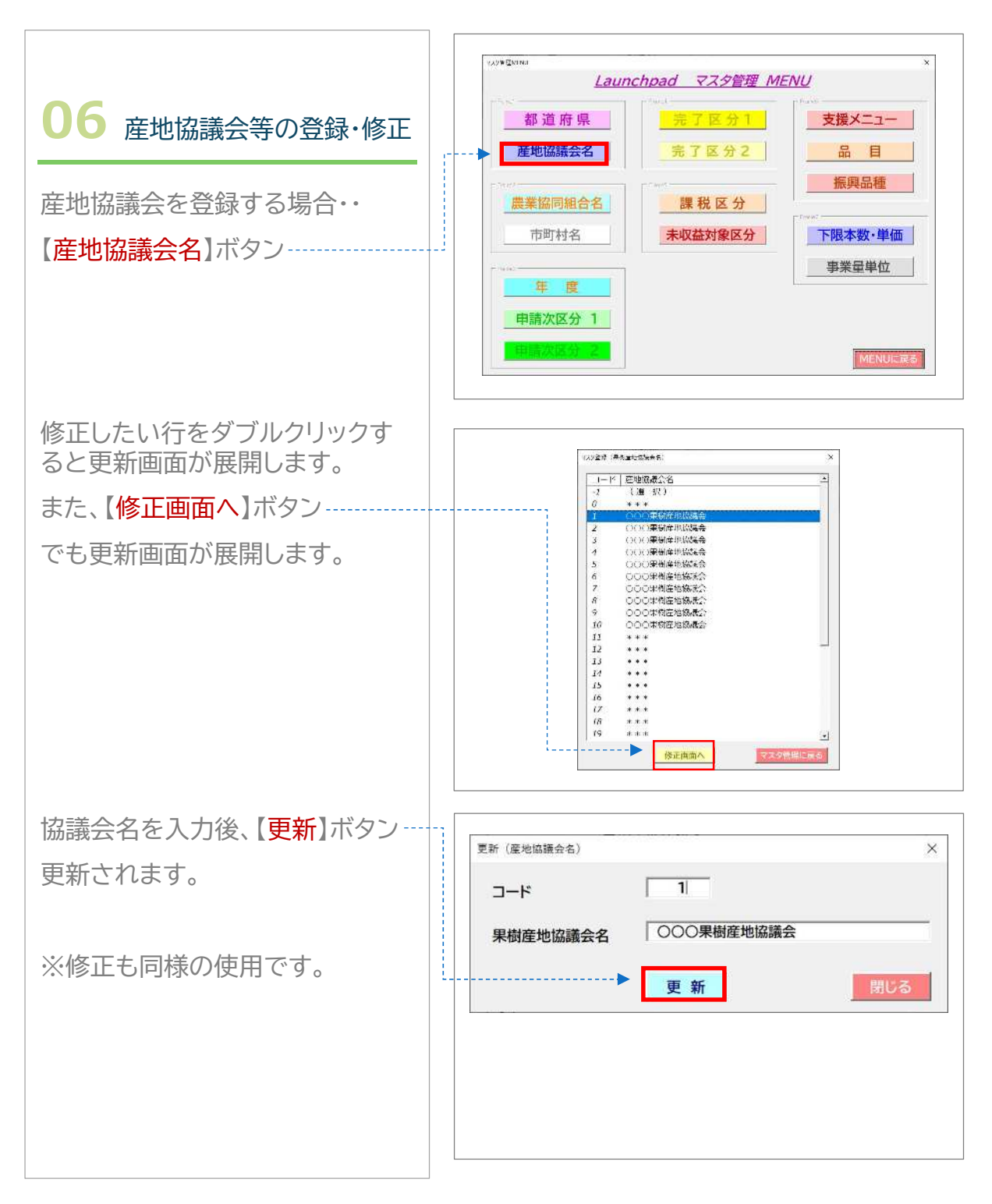

**- 4 -**

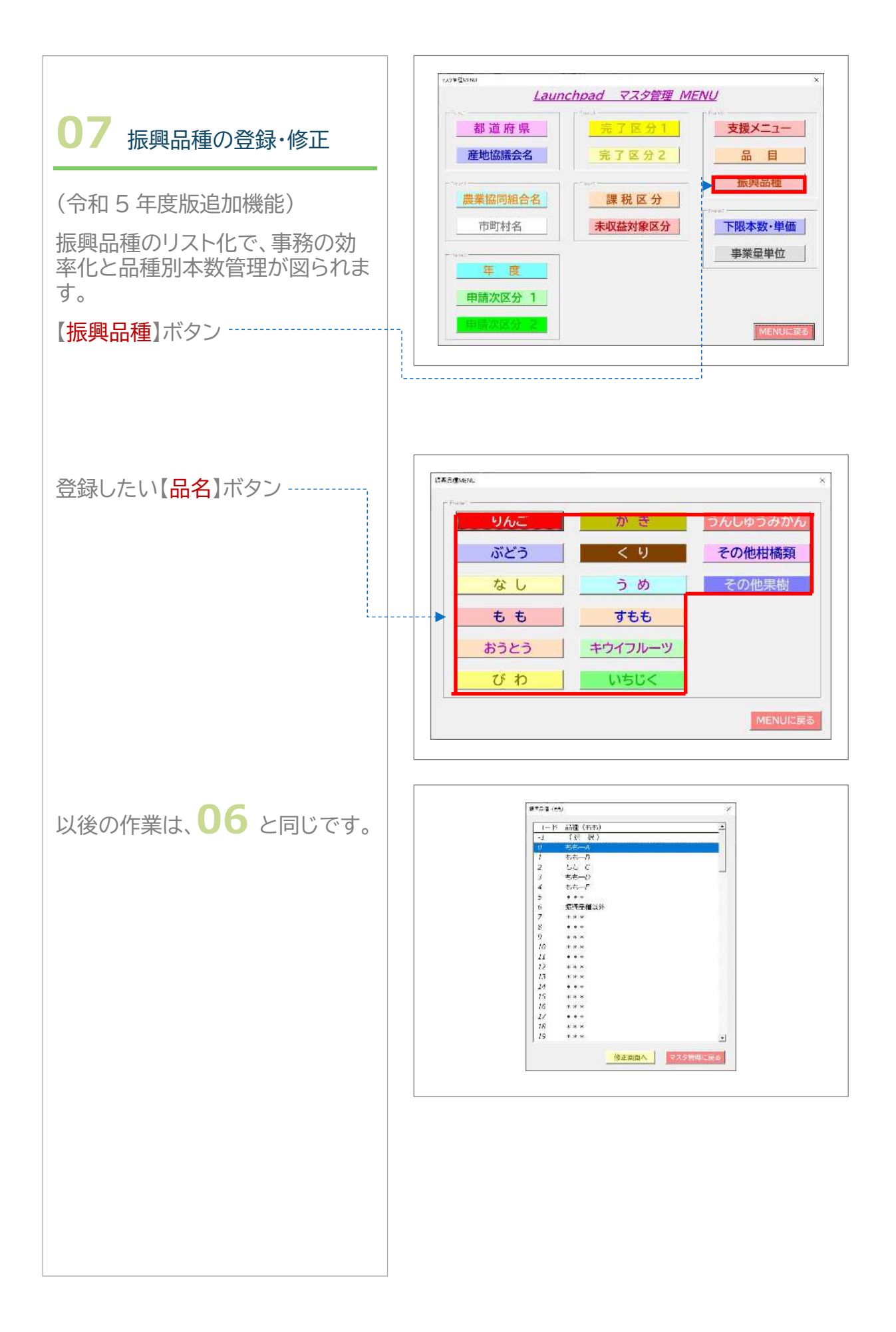

#### — 5 —

## 計画処理

#### 計画の登録・修正を行います。

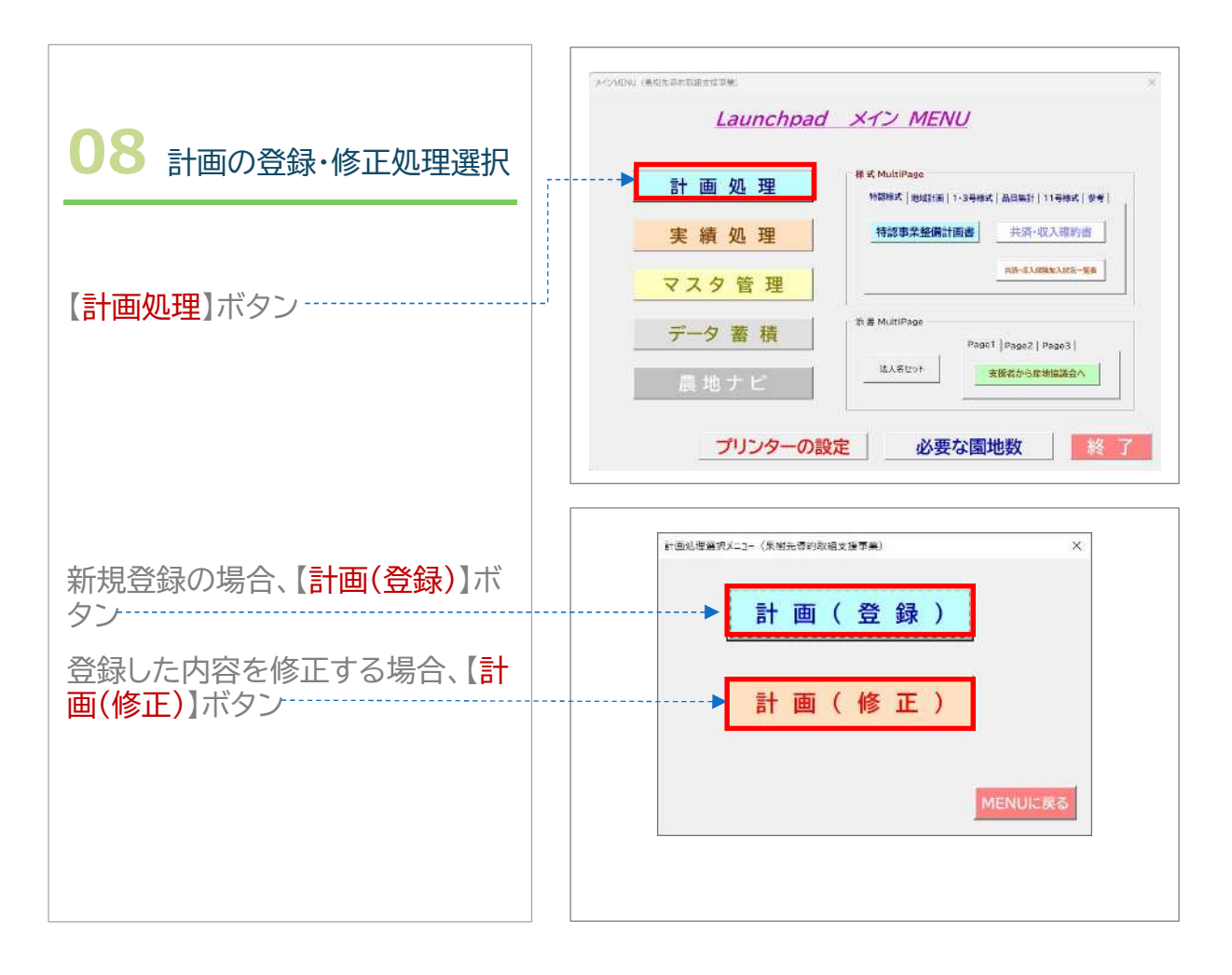

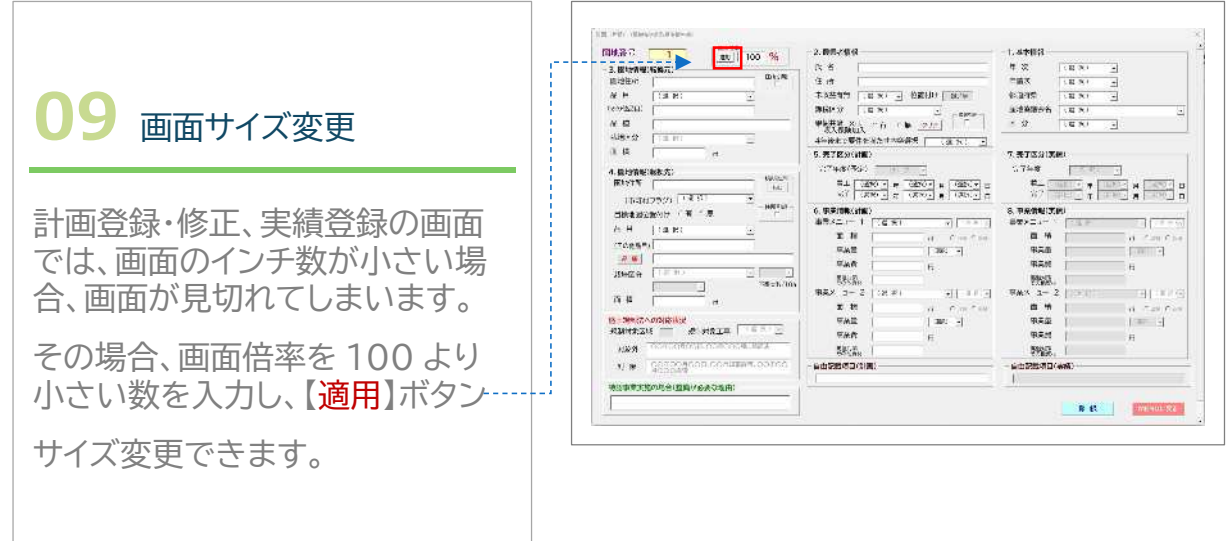

- 6 -

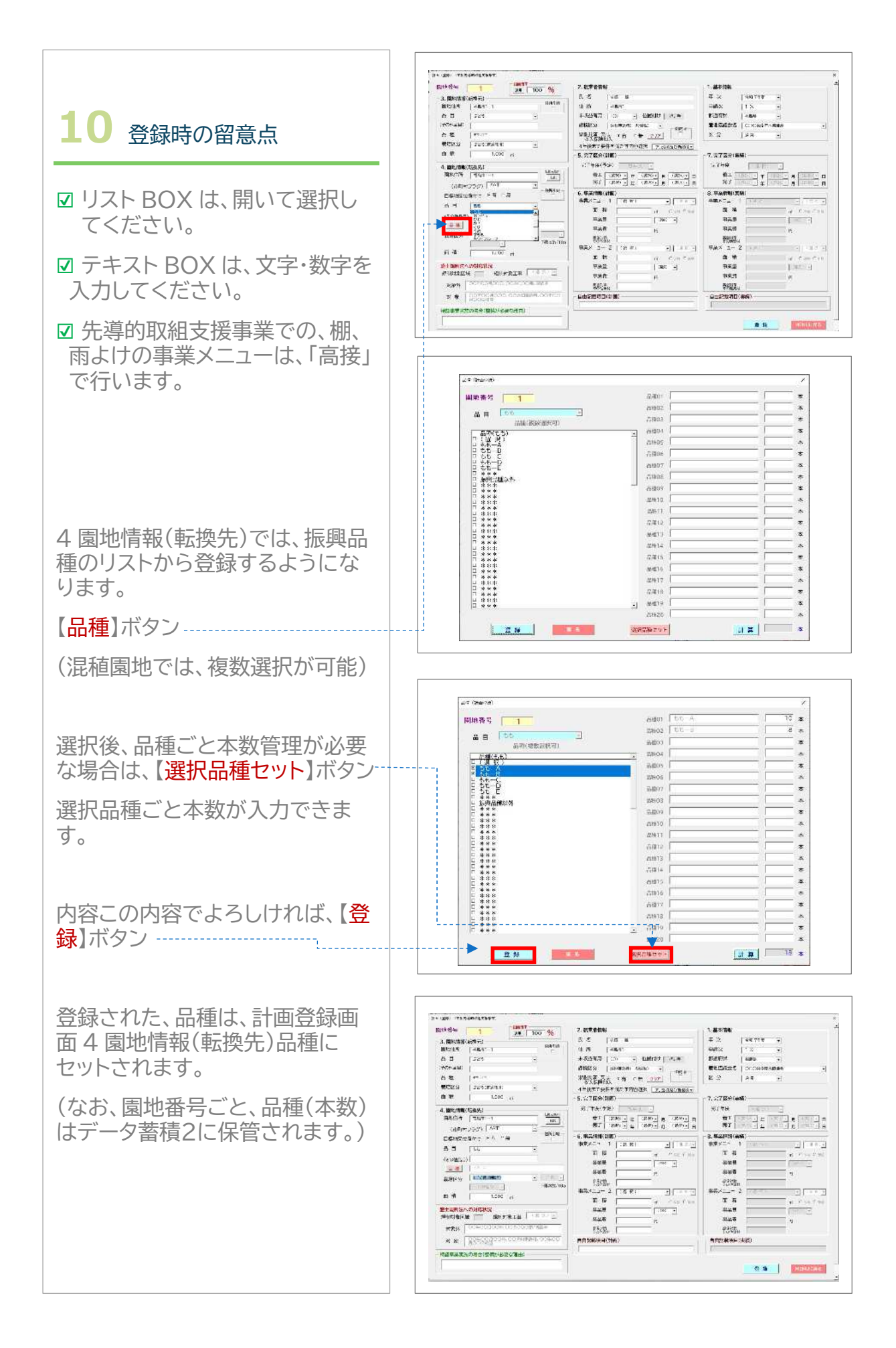

- 7 -

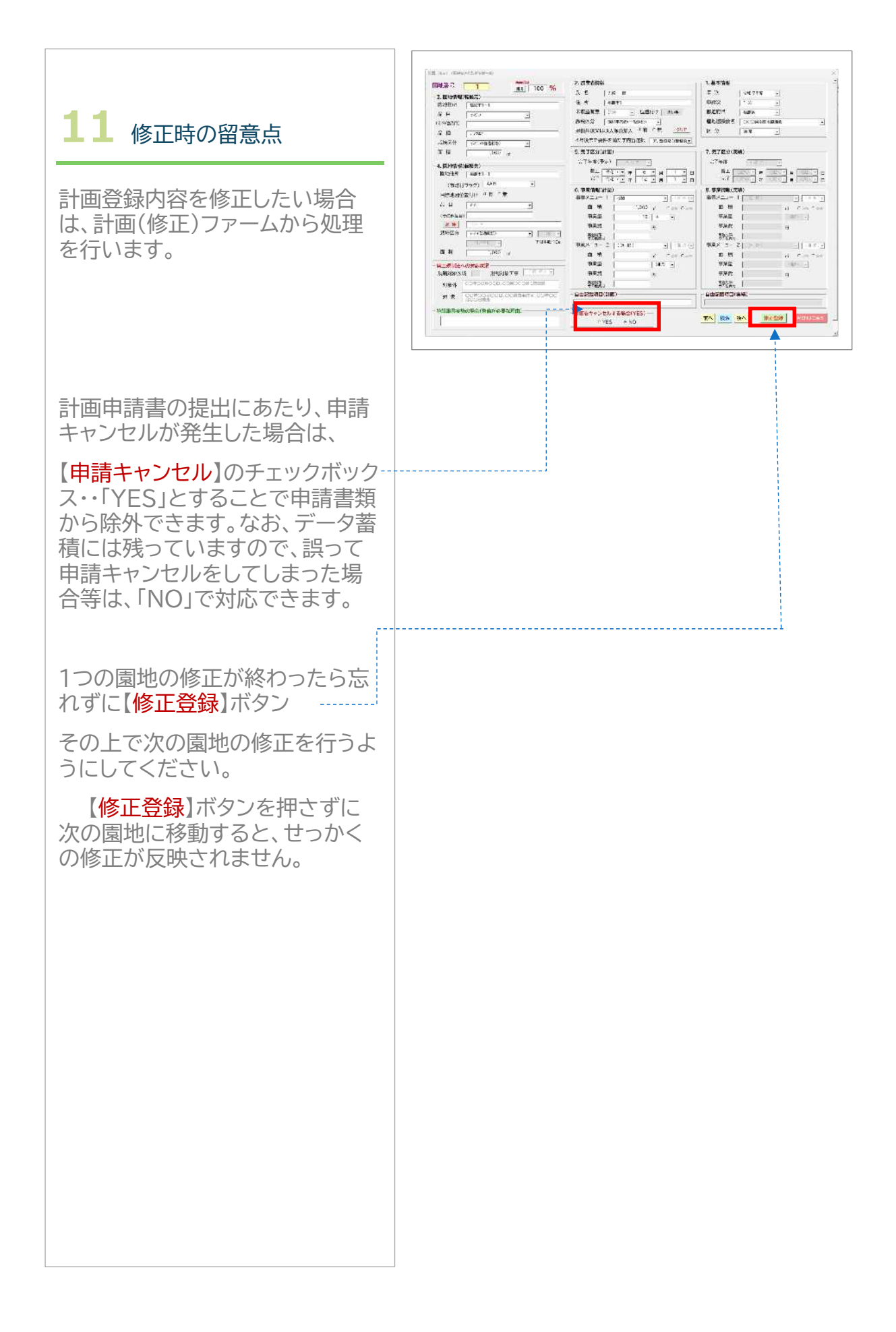

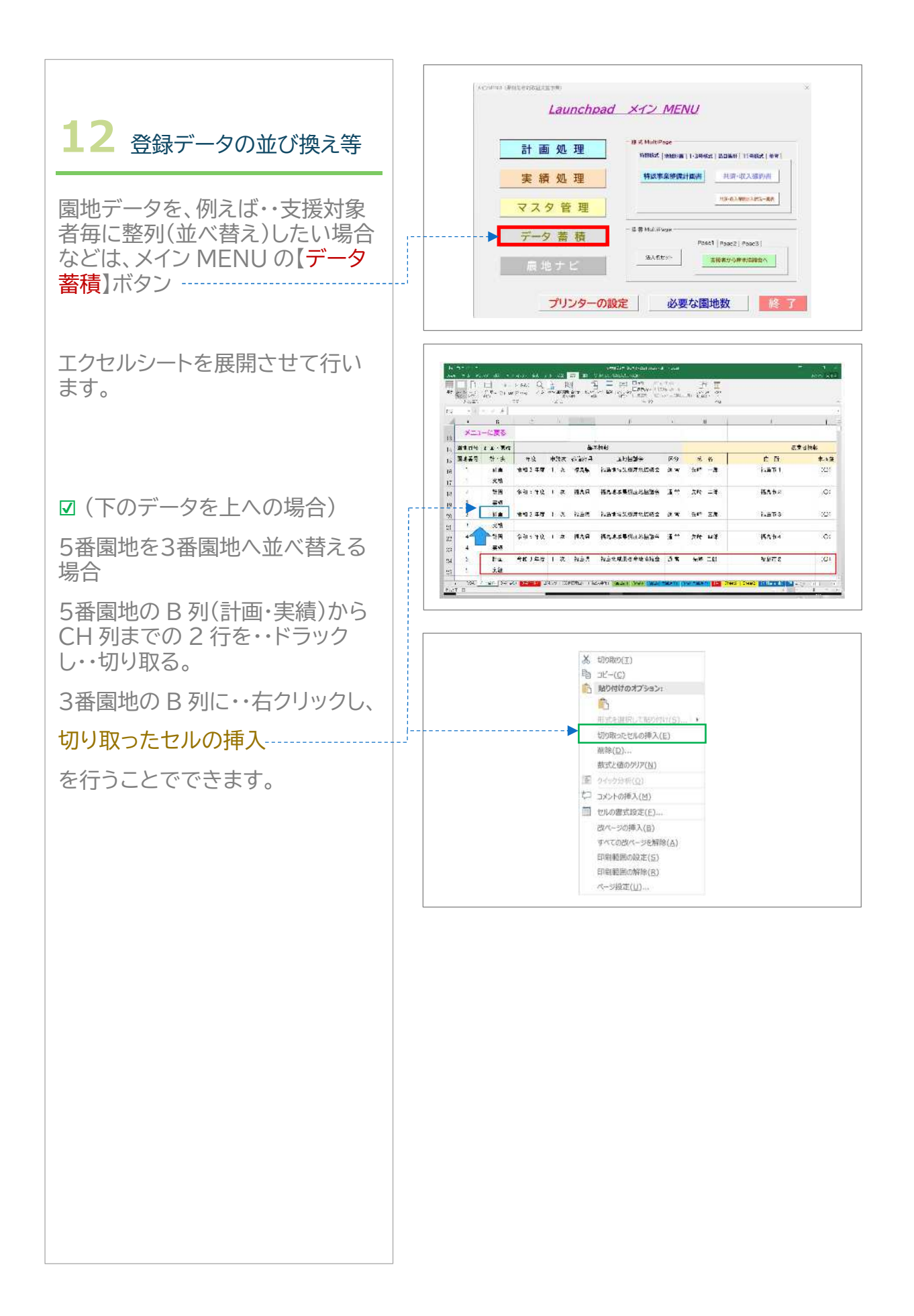

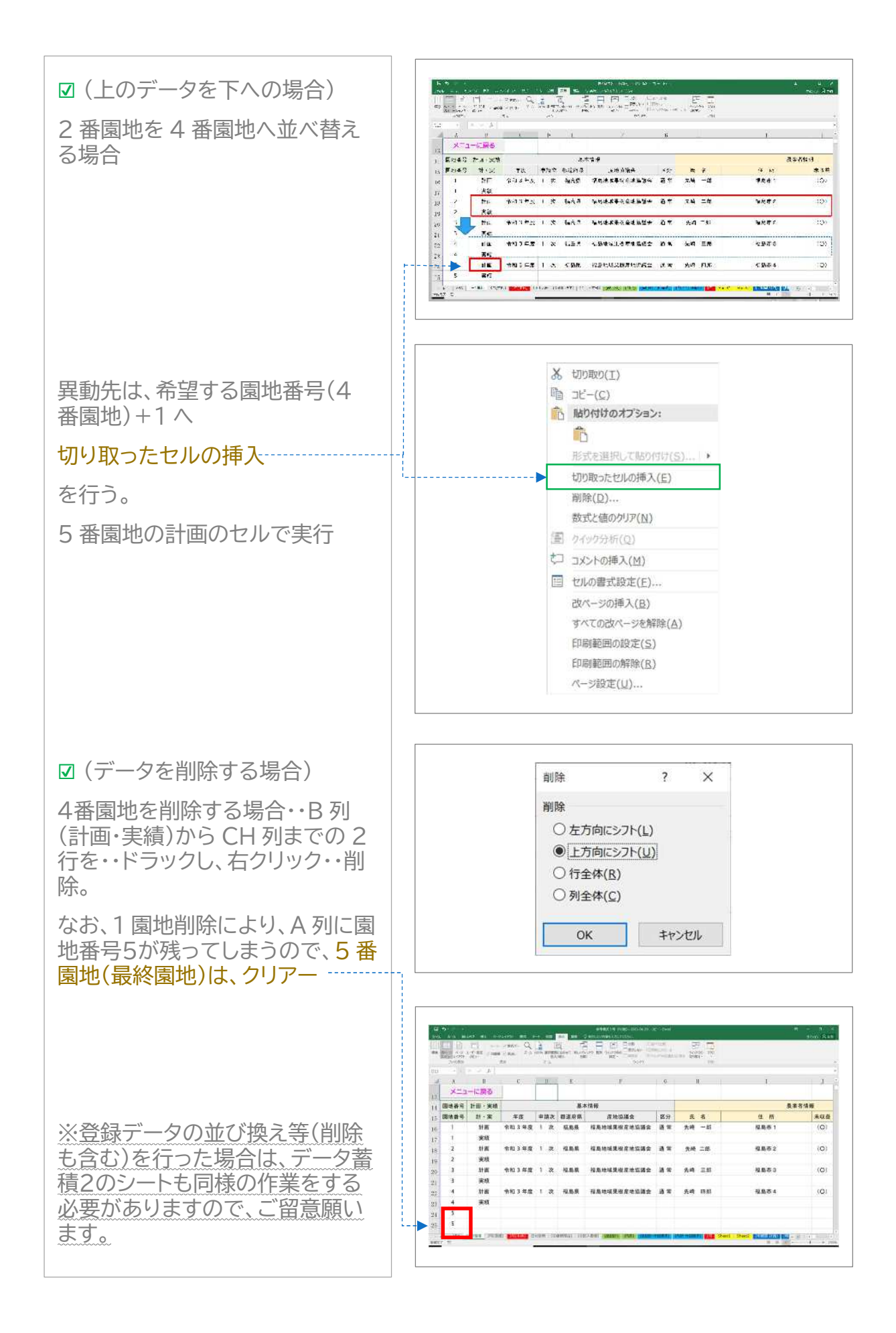

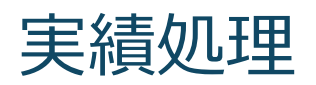

#### 実績の登録・修正を行います。

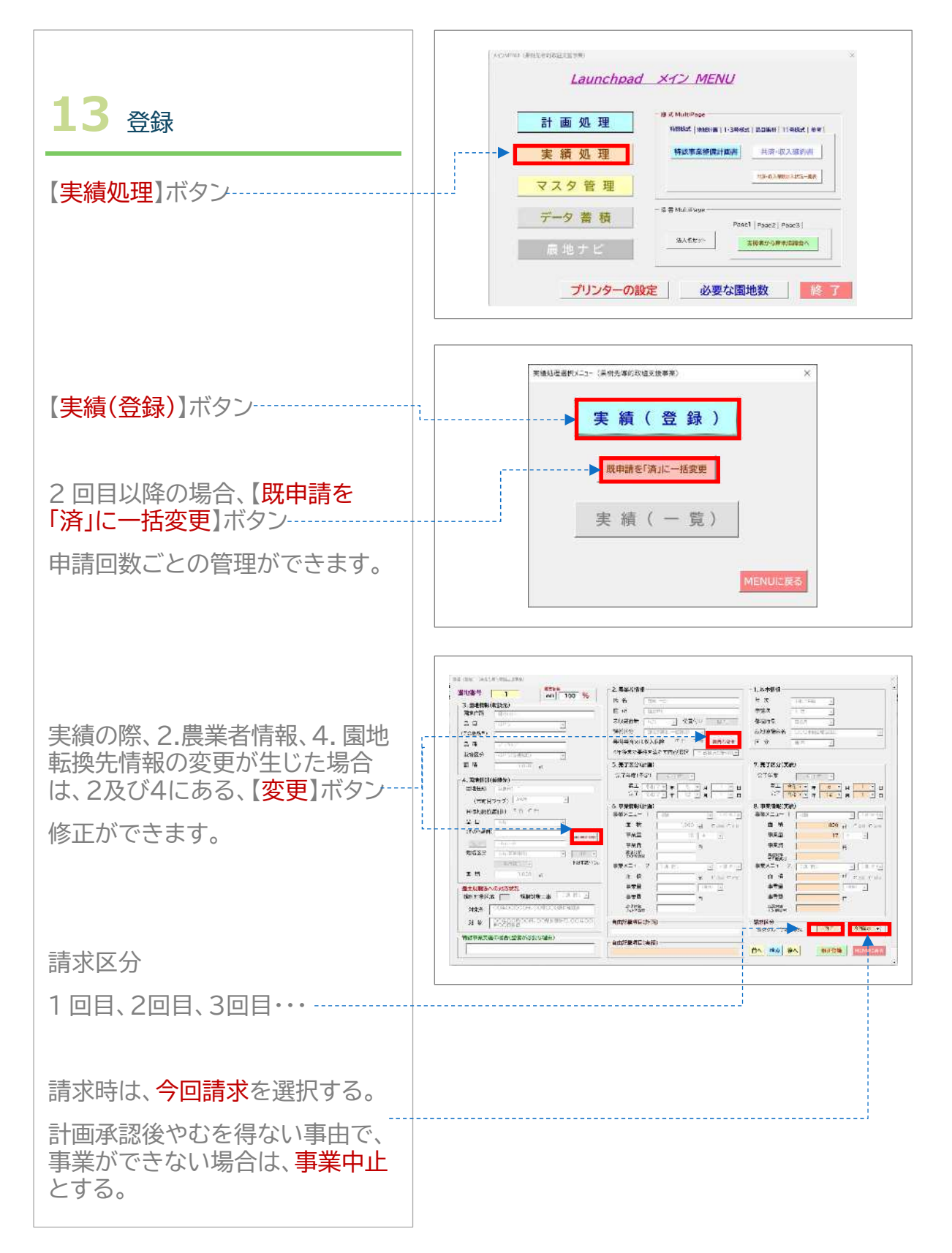

## Maltipage

#### 登録されたデータから、集計表、文書(添書)等の印刷を行います。

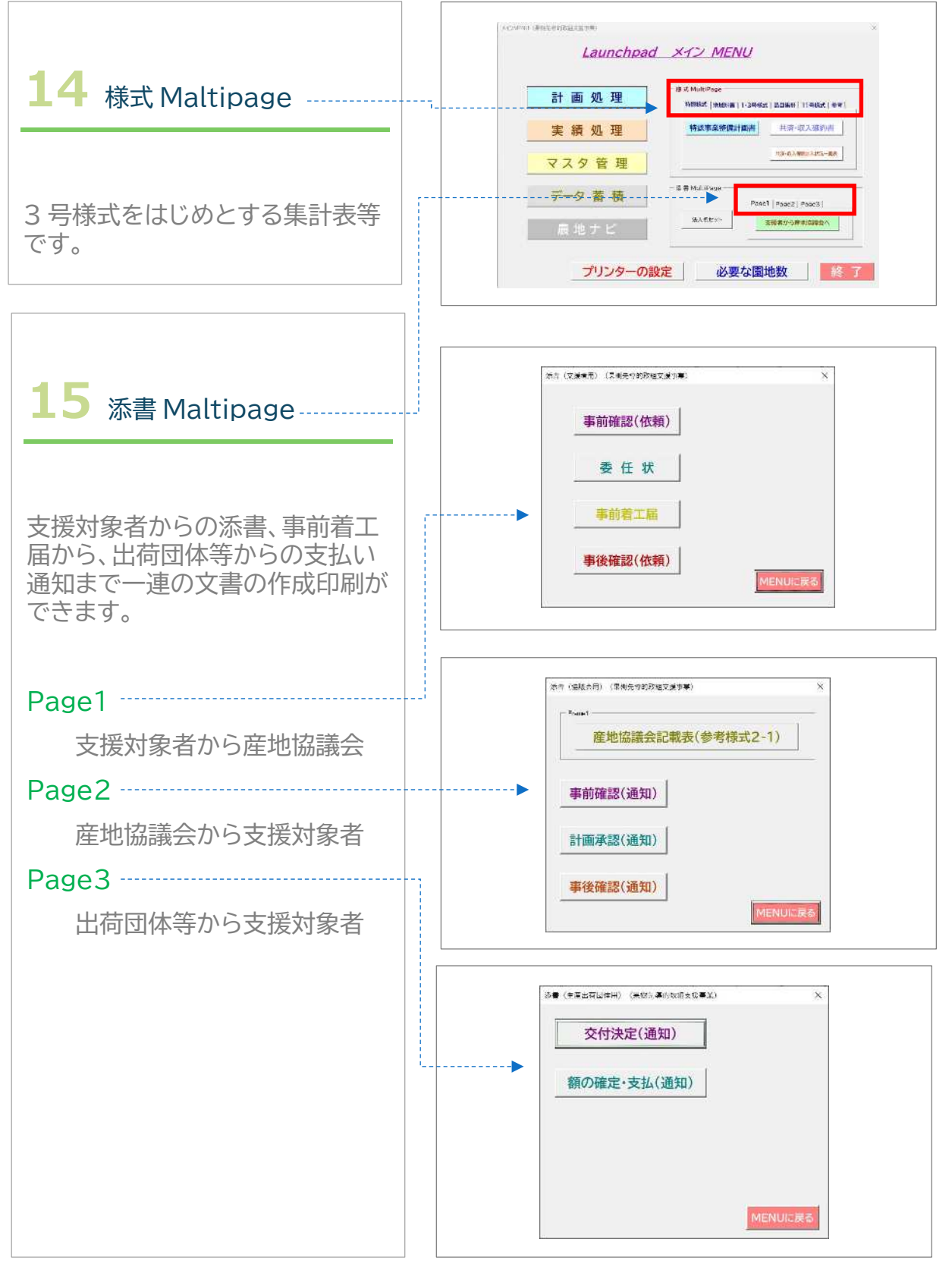

## 7年度変更点(ポイント)

| ● 改植・新植の集計において細分化(慣行樹形・省力樹形)<br>される様式に<br>対応する修正を行いました。                                                                                                    |
|----------------------------------------------------------------------------------------------------|
| また、いくつかの県法人から要望をいただいておりました、中央果実<br>への『 <mark>改植・新植における樹形別品目栽培区分別集計</mark> 』の対応を行いま<br>した。そのため、既存(これまで使用)マスタを貼り付ける場合は、必要<br>な項目(列)だけの貼り付けを行うよう十分留意願います。                        |
| ❷ 果樹先導的取組支援事業においては、新たな高温対策資材に対応する<br>機能等の追加を行いました。                                                                                                    |
| ❸ 地域計画における『目標地図の位置付け』に対応する機能等の追加を<br>行いました。(事前に市町村マスタ登録を済ませておいてください。)                                                                                                    |
| ❹ 『一体的』の運用改善に対応する機能等の修正を行いました。                                                                                                    |
| (補足)・・・果樹経営支援対策事業において、計画承認がされており改<br>植・新植が確実に行われることが見込まれる場合は、整備年度が異な<br>る場合も、果樹先導的取組支援事業において果樹棚の導入を行うこと<br>が可能となりました。ただし、その場合において果樹経営支援対策事業<br>における新植・改植による補助率は2分の1での支援となります。 |

マスタは、Sheet1に格納されています。

<u>貼り付けしてもよい列は</u>、以下のとおりです(なお、果樹経と、先導的 では、振興品種名の列が違います。

|        | セル番号     |          |  |  |  |  |
|--------|----------|----------|--|--|--|--|
| マスタ項日  | 果樹経      | 先導的      |  |  |  |  |
| 産地協議会名 | A から B   | A から B   |  |  |  |  |
| 都道府県   | Y から Z   | Y から Z   |  |  |  |  |
| 農業協同組合 | AH から AI | AH から AI |  |  |  |  |
| 市町村名   | AJ から AK | AJ から AK |  |  |  |  |
| 振興品種名  | AN から BQ | AP から BS |  |  |  |  |

## 01 計画の登録

● 改植・新植の集計における樹形(慣行樹形・省力樹形)集計への対応

| 2 開始時期(約二)                    | ( 38 ±D )                                     |                 |
|-------------------------------|-----------------------------------------------|-----------------|
| 3. 圖地情報(転換元)<br>圖地住所 (住所引)    |                                               |                 |
|                               | りんご                                           |                 |
| (その他品目)                       | がどう                                           |                 |
| 品種                            |                                               |                 |
| 栽培区分 (意识)                     | おうとう                                          |                 |
| 面積                            | びわ -                                          |                 |
| 4 周幼期期(非物化)                   | 完了年度(予定)                                      |                 |
| 4. 國地信用和()和192元/<br>國地住所      |                                               | 1000000-        |
|                               |                                               | (3993) - 8      |
|                               | 選択した品目に理動した栽培区分が衣示される                         |                 |
|                               | (韓中)                                          | ▼ (正地)マ         |
|                               | ***                                           | C (0.5) C (0.10 |
| (その他品目)                       | なし(日本梨·普通栽培)                                  | + (33           |
| <u>A 4</u>                    | なし(四洋架・普通栽培)                                  |                 |
| 栽培区分 下限本数                     | るい(ノヨーノー秋日)                                   |                 |
|                               | ~~~~~~~~~~~~~~~~~~~~~~~~~~~~~~~~~~~~~         | + (38)+         |
| m III                         | ***                                           | C (0.9) C (0.9) |
| 盛土規制法への対応状況                   | - 学永里 (忠む) (忠む) (忠む) (忠む) (忠む) (忠む) (忠む) (忠む) | - CHE           |
| 規制対象区域 規制対象工事 二               |                                               | 1               |
| 対象外 00年00月00日。00県000週に確認満     | → 選切した我位区公の樹形(暦行樹形,少力樹形)が                     |                 |
| 対象<br>00年00月00日、00県知事許可、00年00 | 医ハしに私山区カの団形(頃1)団形。百万団形/か                      |                 |
| I NOOHRE                      | 日期衣示される                                       |                 |
| - 特認事業実施の場合(整備が必要な理由)         |                                               | 10              |

### ② 果樹先導的取組支援事業における高温対策資材に対応

| 園地番号 1 適用 100 %                                                                                                    | 2. 農業者情報                                                                                                    | 1.基本情報                                                  |                                            |                                                                       |                      |                                 |
|----------------------------------------------------------------------------------------------------|----------------------------------------------------------------------------------------------------|---------------------------------------------------------|--------------------------------------------|-----------------------------------------------------------------------|----------------------|---------------------------------|
| 3. 圍地情報(転換元)                                                                                                    | 氏名                                                                                                    | <br>年次 [                                                | (還択)                                       | •                                                                     | 1                    |                                 |
| 園地住所                                                                                                    | 住所                                                                                                    | 申請次                                                     | (選択)                                       | •                                                                     |                      |                                 |
| d                                                                                                    | 未収益有無 (選択) ・ 位置付け 担い手                                                                                                    | 都道府県                                                    | (選択)                                       | -                                                                     |                      |                                 |
| (3) 園地管理軌道施設 ▲                                                                                                    | 課税区分 (選択) ・ (協切)                                                                                                    | 產地協議会名 [                                                | (遺 択)                                      |                                                                       | -                    |                                 |
| a 10相(ファン)<br>防風(ネット等)                                                                                                    | 果樹共済又は ○有 ○無 クリア 「                                                                                                    | 区分                                                      | (選択)                                       | -                                                                     |                      |                                 |
| 遮光ネット                                                                                                    | 4年後まで要件を満たす内容選択 (選択)                                                                                                    | *                                                       |                                            |                                                                       | 1                    |                                 |
| 4 被覆資材                                                                                                    | 5.完了区分(計画)                                                                                                    | 7. 完了区分(実績                                              | ) ———                                      |                                                                       |                      |                                 |
| 4 高温対応資材 その他()                                                                                                    | 完了年度(予定) 日本 -                                                                                                    | 完了年度                                                    | (第二代)                                      | 4                                                                     |                      |                                 |
| ***                                                                                                    | 着工 (選択) ● 年 (選択) ● 月 (選択)<br>完了 (選択) ● 年 (選択) ● 月 (選択)                                                                                                    | <ul> <li>日</li> <li>日</li> <li>月</li> <li>売了</li> </ul> | <u>駅) - 年</u> (0<br>〒) <u>-</u> 年(0        | 道知・月(選<br>第110・月(第                                                    | 10 <u>-</u> 8        |                                 |
|                                                                                                    | 6.事業情報(計画)                                                                                                    | 8.事業情報(実績                                               | )                                          |                                                                       |                      |                                 |
| 品目 (違択)                                                                                                    | 事業メニュー 1 ( 및 数 ) ■                                                                                                    | <u>系)</u> 事業メニュー 1                                      | (提前)                                       | *                                                                     | ē.択○▼                |                                 |
|                                                                                                    | 面積 いつ                                                                                                    | 而積                                                      | -                                          | 1.0                                                                   |                      |                                 |
|                                                                                                    |                                                                                                    |                                                         |                                            |                                                                       |                      |                                 |
| ま業メニューが『真泪対策その曲姿材                                                                                                    |                                                                                                    | EN EO E                                                 | P EQ                                       | ER                                                                    | ES                   | E                               |
| 事業メニューが『高温対策その他資材                                                                                                    |                                                                                                    | EN EO E                                                 | P EQ                                       | ER                                                                    | ES                   | E                               |
| 事業メニューが『高温対策その他資材<br>だけ、資材名等を入力できる。                                                                                                    |                                                                                                    |                                                         |                                            | B<br>次++ク博                                                            | ES                   | E                               |
| 事業メニューが『高温対策その他資材<br>だけ、資材名等を入力できる。<br>登録時に 入力されたい場合は メッパ                                                                                          |                                                                                                    | EN EO E                                                 | P EQ                                       | <sup>IR</sup><br>資材名欄                                                 | BS                   | E                               |
| 事業メニューが『高温対策その他資材<br>どけ、資材名等を入力できる。<br>登録時に、入力されない場合は、メッ・                                                                                          |                                                                                                    | en eo e<br>- 3 号本体 E                                    | P EQ                                       | 資材名欄                                                                  | ES                   | E                               |
| 事業メニューが『高温対策その他資材<br>どけ、資材名等を入力できる。<br>登録時に、入力されない場合は、メッ <sup>・</sup><br>ジ(入力不備)が出る。                                                               | の時<br><sup>事業量</sup><br>つの時<br><sup>事業量</sup><br><sup>に面 (2)</sup><br><sup>(3)</sup><br><sup>(3)</sup><br><sup>(</sup>                                                                                                    | EM EO E                                                 | P EQ<br>N 列(こ<br>その他(                      | <sub>ER</sub><br>資材名欄                                                 | ES                   | E                               |
| 事業メニューが『高温対策その他資材<br>ごけ、資材名等を入力できる。<br>登録時に、入力されない場合は、メッ・<br>ジ(入力不備)が出る。                                                                           | の時<br>事業量<br>ロー<br>2<br>(3度で) (3度で) (3度で) (3度で) (3度で) (3度で) (3度で) (3度で) (3度で) (3度で) (3度で) (3度で) (3度で) (3度で) (3度で) (3度で) (3度で) (3 度で) (3 度 (3 度 (3 度 (3 E (3 E (3 E (3 E (3 E                                                                                                    | EM EO E                                                 | P EQ                                       | ER<br>資材名欄                                                            | ES<br>imbe           | E<br>その他                        |
| <ul> <li>事業メニューが『高温対策その他資材<br/>ごけ、資材名等を入力できる。</li> <li>登録時に、入力されない場合は、メッ・<br/>ジ(入力不備)が出る。</li> <li>対象</li> <li>(20年00月00日,00年000年,00年00</li> </ul> | の時<br>事業量<br>ロー<br>2<br>(通代) (<br>本<br>(<br>一<br>二<br>二<br>二<br>二<br>二<br>二<br>二<br>二<br>二<br>二<br>二<br>二<br>二                                                                                                    | EN EO E                                                 | P EQ<br>N 列(こ<br>その他(<br>積<br>で            | ER<br>資材名欄<br>)<br><sup>変素</sup> 円                                    | ES<br>補助金<br>合計      | E<br>その他<br>C                   |
| 事業メニューが『高温対策その他資材<br>ざけ、資材名等を入力できる。<br>登録時に、入力されない場合は、メッ・<br>ジ(入力不備)が出る。                                                                           | の時<br>事業量<br>「(選択)」<br>ロー<br>2<br>(選択)」<br>(選択)」<br>「<br>(選択)」<br>「<br>(選択)」<br>「<br>(選択)」<br>「<br>「<br>「<br>「<br>「<br>」<br>「<br>」<br>「<br>」<br>「<br>」<br>「<br>」<br>「<br>」<br>「<br>」<br>」<br>」<br>」<br>」<br>」<br>」<br>」<br>」<br>」<br>」<br>」<br>」                                                                                                    | EN EO E                                                 | P EQ<br>N 列(こ)<br>その他(<br>福<br>福<br>福<br>福 | ER<br>資材名欄<br>)<br><sup>事業費</sup><br><sup>定率</sup>                    | ES<br>補助全<br>合計<br>円 | E<br>T                          |
| 事業メニューが『高温対策その他資材<br>だけ、資材名等を入力できる。<br>登録時に、入力されない場合は、メッ・<br>ジ(入力不備)が出る。                                                                           | の時<br><sup>事業量</sup><br><sup>10</sup><br>(選校) <u>(</u><br><sup>10</sup><br><sup>10</sup><br><sup></sup> | EN EO E                                                 | P EQ<br>N 列(こ)<br>その他(<br>で<br>で<br>で      | ER<br>資材名欄<br>)<br><sup>事業費</sup><br><sup>定率</sup><br>円               | ES<br>補助金<br>合計<br>円 | E<br>その他<br>の                   |
| 事業メニューが『高温対策その他資材<br>だけ、資材名等を入力できる。<br>登録時に、入力されない場合は、メッ・<br>ジ(入力不備)が出る。                                                                           | の時<br>事業量<br>「(選校)」<br>ロー<br>2<br>(選校)」<br>(選校)」<br>「<br>(選校)」<br>「<br>(選校)」<br>「<br>(選校)」<br>「<br>「<br>「<br>「<br>」<br>「<br>」<br>」<br>」<br>」<br>」<br>」<br>」<br>」<br>」<br>」<br>」<br>」<br>」                                                                                                    | EN EO E                                                 | P EQ<br>N 列(こ<br>その他(<br>の 顔<br>様<br>パ     | ER<br>資材名欄<br>)<br><sup>事業費</sup><br><sup>定率</sup><br>円               | ES<br>補助金<br>合計<br>円 | E<br>の<br>他<br>の                |
| 事業メニューが『高温対策その他資材<br>だけ、資材名等を入力できる。<br>登録時に、入力されない場合は、メッ・<br>ジ(入力不備)が出る。                                                                           | の時<br>事業量<br>「(選択)」<br>「(選択)」<br>「(」)」<br>「(」)」                                                                                                    | EN EO E                                                 | P EQ<br>N 列に<br>その他(<br>で<br>職<br>が        | ER<br>資材名欄<br><sup>)<br/><sup>事業費</sup><br/><sup>定率</sup><br/>円</sup> | ES<br>補助金<br>合計<br>円 | E<br>J<br>J<br>E<br>J<br>C<br>C |

| 園地番号 1 周期信率                           | 2. 農業者情報                                 | 1. 基本情報                     |
|---------------------------------------|------------------------------------------|-----------------------------|
| 2月100%                                | 氏名                                       | 年次 (選択) -                   |
| 3. 國地情報(紙換元) 國地作所 「住所引継」              | 住所                                       |                             |
|                                       | 未収益有無 (変現) 、 位置付け 担い手                    | (変現)                        |
| (その他品目)                               | 課税区分(変化)                                 | 産地協議会名 (変現)                 |
| 品種                                    |                                          | 区分 (変現) -1                  |
| 栽培区分(注册)                              |                                          |                             |
| 面積 []                                 | ++版& c安田を病にすけ皆進武 ( 選 択 ) ・<br>5 宗7区分(計画) | 7 宗了区分(李辅)                  |
|                                       | 字7在度(汤完)                                 | 完了往度                        |
| 4、國地情報(転換先) 「國地情報(転換先生物」              |                                          |                             |
|                                       |                                          | 完了 (進振) - 産 (進振) - 貞 (進振) - |
| (市町村フラク) (18 11/1 1) (住所)離一           | 6. 事業情報(計画)                              | 8.事業情報(実績)                  |
| 目標地図位置付け 「月 「 無                       | 事業メニュー 1 (進択) ・ (進尺)。                    | 事業メニュー 1 (信 (2) - (目 8)     |
|                                       | 面積 「「」「」」の「「」」                           | 面積 m で さま で #5              |
| (その他品目)                               | 事業量 (選択) ▼                               | 事業量 [[屈沢]] -                |
|                                       | 事業費 円                                    | 事業費                         |
| 栽培区分 (二二次) 二 二 二                      | 高温対策 その他資材                               | 島澤対策<br>その他資材               |
| · · · · · · · · · · · · · · · · · · · | 事業メニュー 2 (選択) ・ (運用)・                    | 事業メニュー 2 「「這 R」 」 「 E R」    |
|                                       | 面積 m Cast Cast                           | 面積 min caminan              |
| 盛土規制法への対応状況                           | 事業量 (酒校) -                               | 事業量 [ (2007 -               |
| 規制対象区域 規制対象工事 二                       | 事業費 月                                    | 事業費 円                       |
| 対象外                                   | 高温対策 その他質材                               | 再進対策<br>その他員材               |
| 対象 00年00月00日、00県知事許可、00年00            | 自由記載項目(計画)                               | 自由記載項目(実績)                  |
| - 特別事業実施の協会(整備が必要な理由)                 |                                          |                             |
| (1000年来文/100/100日(100日(100日(10-3年日1)) |                                          |                             |
| 1                                     |                                          | 登録<br>MENUに戻る               |
|                                       |                                          |                             |
|                                       |                                          |                             |

| xcome URLEEDBLICEYRE ×<br>Launchpad メイン MENU                                                                           | ************************************                                                                                     | - 200 日本 10日 10日 10日 10日 10日 10日 10日 10日 10日 10日                                                                                                    |
|----------------------------------------------------------------------------------------------------|----------------------------------------------------------------------------------------------------|----------------------------------------------------------------------------------------------------|
| 計画処理<br>##ZMARPase<br>NRBAC [ANDIA] 1-34642 [ 2.0447] [ 14642 [ 447]<br>実績処理<br>特点常系明は1,34642 [ 2.0447] [ 14642 [ 447] | 都道商県         天了区分1         支援メニュー           産地協議会名         完了区分2         品目           振興品編         一番 田友公         一番 田友公 |                                                                                                    |
| マスタ管理         -##Md.iNoge           データ蓄積         -##Md.iNoge           原地ナビ         30.4 Epril                        |                                                                                                    | 7         ○○/#           8         ○○/#           9         ○○/#           11         ○○/#           12         ***           13         ***           14         *** |
| プリンターの設定 必要な園地数 終了                                                                                                    | 中新次区分 1<br>METRICES                                                                                                    | 15 • • •<br>16 • • •<br>17 • • •<br>18 • • •<br>16 • • •                                                                                                    |

#### ④ 『一体的』の運用改善に対応

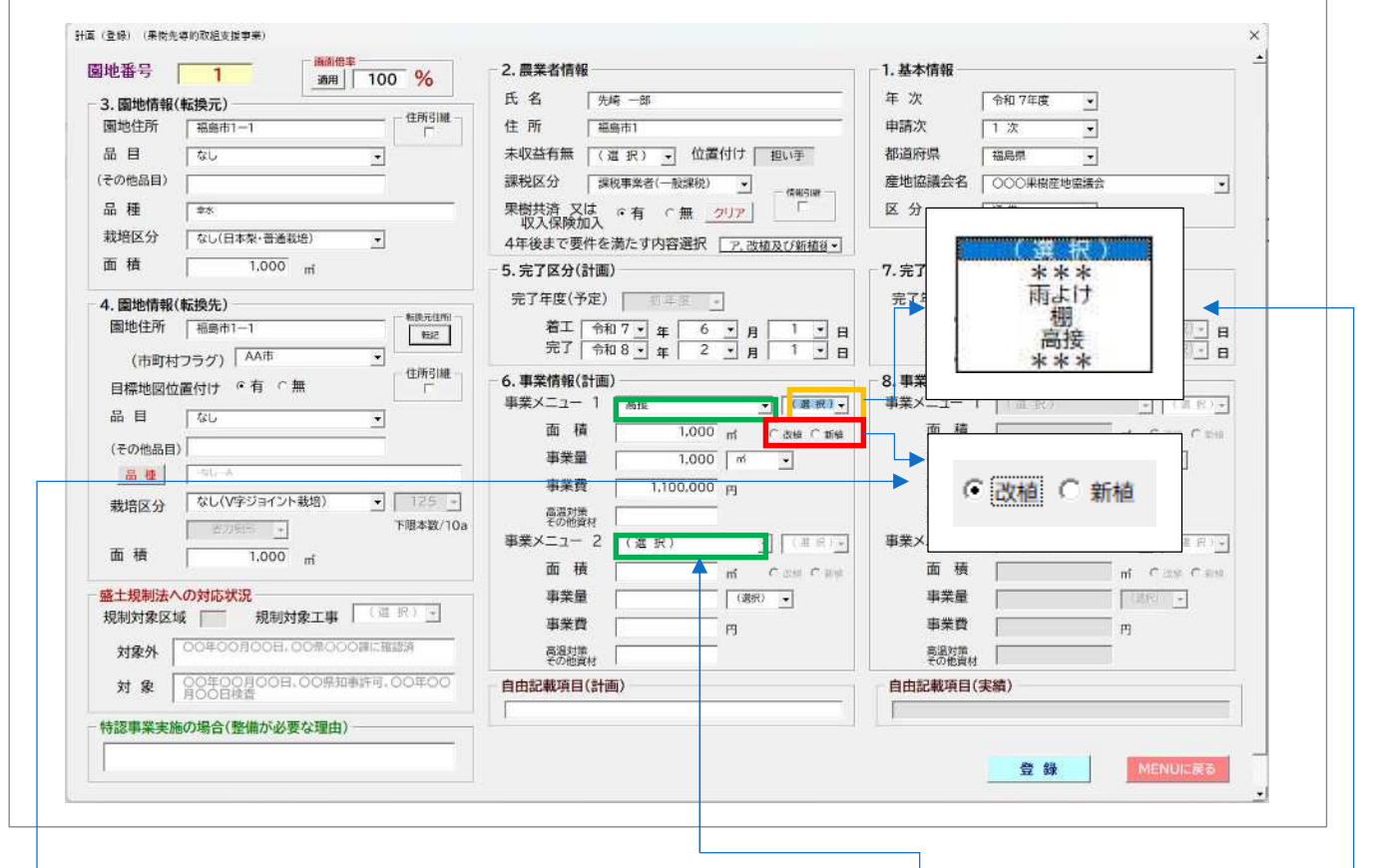

#### 6. 事業情報一部修正

先導的取組支援事業での、棚、雨よけの事業メニューは、「高接」で行います。(前述のとおり)

果樹棚については、これまで、先導的取組支援事業(改植・新植と一体型)でしたが、果樹経営支援対策事業において、計画承認がされており 改植・新植が確実に行われることが見込まれる場合は、整備年度が異な る場合も、先導的取組支援事業において果樹棚の導入を行うことが可能 となりました。

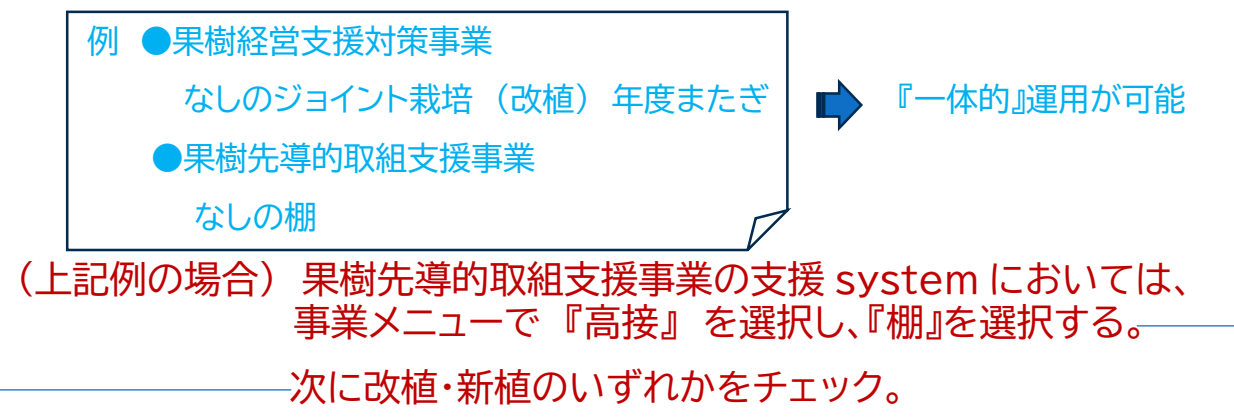

なお、『一体的』運用の場合・・自由記載項目に 果樹経営支援対策事業〇〇年 度〇次園地番号〇番『一体的』運用と記載。(果樹経営支援対策事業では、先 導的取組支援事業〇〇年度〇次園地番号〇番『一体的』運用と記載。

## 02 メイン MENU

#### 『樹形・省力樹形ごと・品目栽培区分ごと集計表』

| X1/MENU (A                                                                  | 县樹先導的取組支援事業)                                       | ×                                                                              |
|-----------------------------------------------------------------------------|----------------------------------------------------|--------------------------------------------------------------------------------|
|                                                                             | Launchpa                                           | d メイン MENU                                                                     |
| 1ultiPage に「                                                                | 参考」ページを追加<br><sup>実施先写的取組支援対策事業</sup> (改植・新植における画材 | - 様 式 MultiPage<br>N2補助 特認様式   地域計画   1・3号様式   品目集計   11号様 <mark>式 [参考]</mark> |
| 株 松 万 浜 ・ 島 日<br>(年4月2年<br>うんしゅうあかん (年月4年)<br>うんしゅうあかん (5月14日)<br>りんし (市長市) |                                                    | 改植・新植における樹形別・栽培区分別集計                                                           |
| NL (「大気: + (-)((((((((((((((((((((((((((((((((((                            |                                                    | - 添書 MultiPage<br>Page1   Page2   Page3                                        |
| - イロン (特徴地点)<br>- イロン (特徴地点)<br>                                            |                                                    | 法人名セット 支援者から産地協議会へ                                                             |

『目標地図の位置付け』に対応する機能等

| メインMENU(果樹先導的取組支援事業)                     | ×                |
|------------------------------------------|------------------|
| Launchpad メイン MENU                       |                  |
| <b>計 画 処 理</b><br>特認様式 地域計画   1·3号様式   品 | 目集計   11号様式   参考 |
| MultiPage に「地域計画」ページを追加<br>マスタ管理         | 計 状況一覧表          |
| データ 蓄 積                                  | Page2   Page3    |
| 農地ナビ <u>法人名セット</u>                       | 者から産地協議会へ        |
| プリンターの設定 必要な園地教                          | 数 終了             |

## 03 地域計画「目標地図」位置付け状況一覧表

|      |     |      |         |           | 胜地協議会名      |     | 市町                                | 村確認欄     |
|------|-----|------|---------|-----------|-------------|-----|-----------------------------------|----------|
| 園地番号 | 氏 名 | 園地住所 | 事業メニュー1 | - 年業メニュー2 | 目標地図の位置付け有無 | 意向書 | 目標地図の<br>位置付けが<br>無い場合は<br>『×』とする | 備考(連絡事項等 |
|      |     |      |         |           |             |     |                                   |          |

#### ダウンリストで、市町村を選択(市町村にマッチする**園地情報結果が書**き 出される)

|          |    | 市町村(ダウンリストから選択してください<br>(選択)                    |         |         | 產地協議会名      |     | 市町                                | 「村確認欄    |
|----------|----|-------------------------------------------------|---------|---------|-------------|-----|-----------------------------------|----------|
| 園地番号     | 氏名 | (建筑)<br>(建筑)<br>80市<br>00市<br>00市<br>00市<br>00市 | 事業メニュー1 | 事業メニュー2 | 目標地図の位置付け有無 | 意向書 | 目標地図の<br>位置付けが<br>無い場合は<br>『×』とする | 備考(連結事項等 |
|          |    |                                                 |         |         |             |     |                                   |          |
| <u> </u> |    |                                                 |         |         |             |     | Ī                                 |          |

# ○印刷結果をもとに、該当市町村での「目標地図の位置付け」確認を願う ○市町村からの確認(回答)後・・・位置付けが無い園地情報は、計画修正にて、位置付け「無」にチェックボックスを変更登録を行う。

|      |    | 市町村(ダウンリストから選択してください                                 |                |      |         | 產地協議会名      |     | 市町                                | 村確認欄     |
|------|----|------------------------------------------------------|----------------|------|---------|-------------|-----|-----------------------------------|----------|
| 園地番号 | 氏名 | (選択)<br>(書訳)<br>※#<br>MH<br>88市<br>80市<br>20市<br>20市 | *<br>■<br>事業×: | -1-1 | 単業メニュー2 | 目標地図の位置付け有無 | 意向書 | 目標地図の<br>位置付けが<br>無い場合は<br>『×』とする | 備考(連絡事項) |
|      |    | <u>.com</u>                                          |                |      |         |             |     |                                   |          |
| 8    |    |                                                      |                |      |         |             |     |                                   |          |
|      |    |                                                      |                |      |         |             |     |                                   |          |

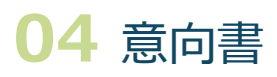

| メインMENU(果樹先導的取組支援事業) | ×                                                      |
|----------------------|--------------------------------------------------------|
| Launchpad            | XTY MENU                                               |
| 計画処理                 | 様式 MultiPage<br>特認様式 地域計画   1・3号様式   品目集計   11号様式   参考 |
| 実績処理                 |                                                        |
| マスタ管理                |                                                        |
| データ 蓄 積              | 添書 MultiPage<br>Page1   Page2   Page3                  |
| 農 地 ナ ビ              | 法人名セット 支援者から産地協議会へ                                     |
|                      |                                                        |

#### 〇提出年月日を入力し『セット』ボタンを押し、その後に『検索抽出』ボタン を押す。

○無のリストが抽出される。(位置付け有、申請キャンセル、放任園発生防止除<)

| Fransl<br>提出年月日(和曆) 令和〇年〇月〇日 セット                                     | Frame1<br>提出年月日(利                 | 印度) 令和7年4月1日 セット                                                                                                    |
|----------------------------------------------------------------------|-----------------------------------|----------------------------------------------------------------------------------------------------|
| 協向曹が必要な対象開地リスト<br>(注意)                                               | 意向書が必要な対<br>1<br>2<br>4<br>6<br>7 |                                                                                                    |
|                                                                      |                                   | (2015)     (2015)     (2015)     (2015)     (2015)     (2015)     (2015)     (2015)     (2015)     (2015)     (2015)     (2015)     (2015)     (2015)     (2015)     (2015)     (2015)     (2015)     (2015)     (2015)     (2015)     (2015)     (2015)     (2015)     (2015)     (2015)     (2015)     (2015)     (2015)     (2015)     (2015)     (2015)     (2015)     (2015)     (2015)     (2015)     (2015)     (2015)     (2015)     (2015)     (2015)     (2015)     (2015)     (2015)     (2015)     (2015)     (2015)     (2015)     (2015)     (2015)     (2015)     (2015)     (2015)     (2015)     (2015)     (2015)     (2015)     (2015)     (2015)     (2015)     (2015)     (2015)     (2015)     (2015)     (2015)     (2015)     (2015)     (2015)     (2015)     (2015)     (2015)     (2015)     (2015)     (2015)     (2015)     (2015)     (2015)     (2015)     (2015)     (2015)     (2015)     (2015)     (2015)     (2015)     (2015)     (2015)     (2015)     (2015)     (2015)     (2015)     (2015)     (2015)     (2015)     (2015)     (2015)     (2015)     (2015)     (2015)     (2015)     (2015)     (2015)     (2015)     (2015)     (2015)     (2015)     (2015)     (2015)     (2015)     (2015)     (2015)     (2015)     (2015)     (2015)     (2015)     (2015)     (2015)     (2015)     (2015)     (2015)     (2015)     (2015)     (2015)     (2015)     (2015)     (2015)     (2015)     (2015)     (2015)     (2015)     (2015)     (2015)     (2015)     (2015)     (2015)     (2015)     (2015)     (2015)     (2015)     (2015)     (2015)     (2015)     (2015)     (2015)     (2015)     (2015)     (2015)     (2015)     (2015)     (2015)     (2015)     (2015)     (2015)     (2015)     (2015)     (2015)     (2015)     (2015)     (2015)     (2015)     (2015)     (2015)     (2015)     (2015)     (2015)     (2015)     (2015)     (2015)     (2015)     (2015)     (2015)     (2015)     (2015)     (2015)     (2015)     (2015)     (2015)     (2015)     (2015)     (2015)     (2015)     (2015)     (2015)     (2015)     (2015)     (2015)     (201 |
| <ul> <li>              単総番号が、飛び飛びの場合は、その間地番号のみで印刷を行ってください。</li></ul> | 開始番号が、飛び飛<br>参2の明<br>印刷開始<br>印刷終了 | ্র<br>1.5(ছর-1)/5(রেনিস্টের্জার<br>(রেনিস্টের্জা) (রেরিস্টের্জার) (রের্জার<br>প্রার্জার প্রার্জার্জারের ) 1.00% (রের্জারের) (রের্জার<br>2.২০০)/5(রেন্টের্লার)                                                                                                    |

## **05**計画の修正

#### 登録内容を修正したい場合・・・計画(修正)フォームから行う

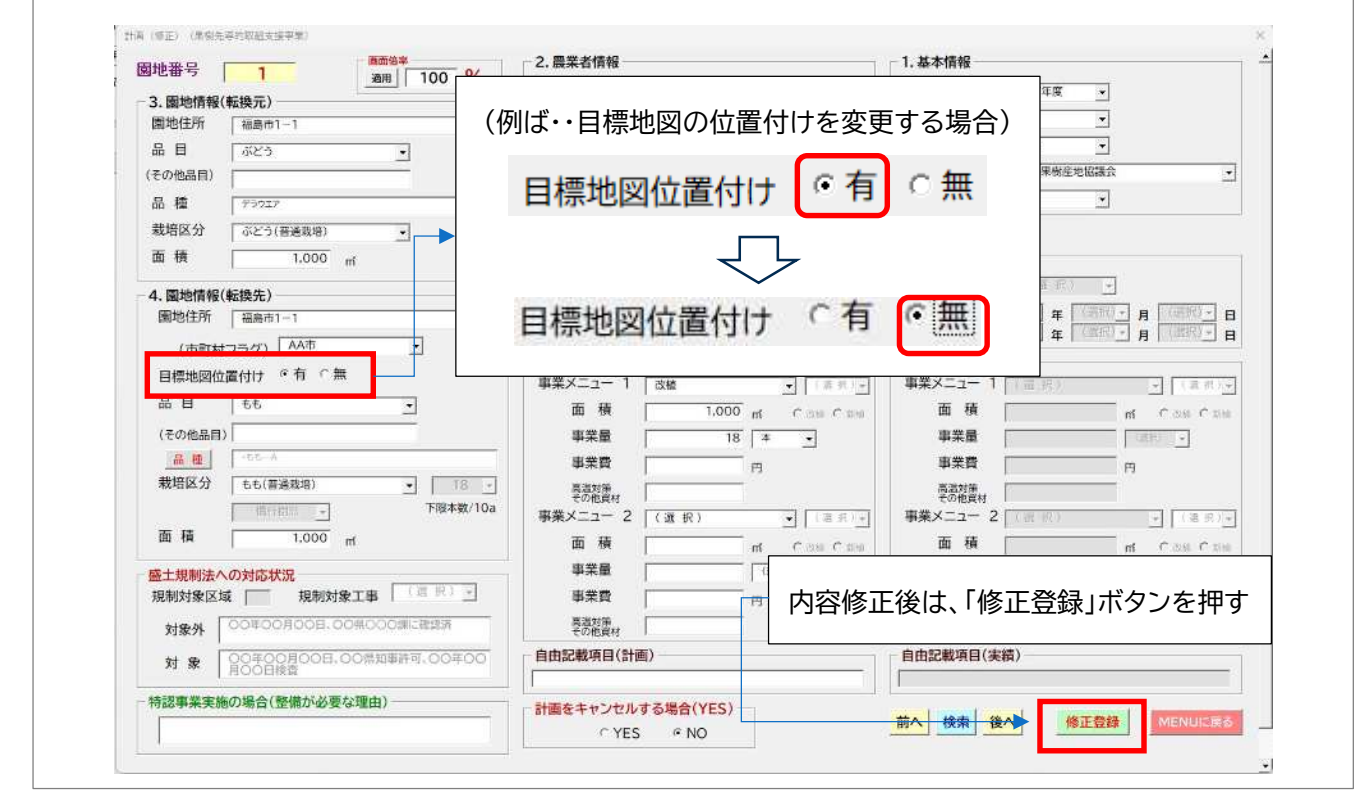

## 06 計画をキャンセルする場合

| a地番号 1 100 %                         | 2. 農業者情報               | 1. 基本情報                        |
|--------------------------------------|------------------------|--------------------------------|
| 2 图物课程(新始云)                          | 氏名 先崎一郎                | 年次 19和7年度 •                    |
| 3. 圖心相報(和投几)<br>圖地住所                 | 住所 福島市1                | 申請次 1次 •                       |
|                                      | 未収益有無 (〇) ・ 位置付け 担い手   | 都道府県 福島県 -                     |
| (その他品目)                              | 課税区分 課税事業者(一般課税) •     | 産地協議会名 000果樹産地協議会 •            |
|                                      | 果樹共済又は収入保険加入 「有 「無 クリア | 区分 通常 1                        |
|                                      |                        |                                |
|                                      |                        | 7 字7反公(字編)                     |
| ■ 1 = 計画をキャンセルす                      | る場合(YES) —             |                                |
| 4. 園地情報(転                            | GNO                    |                                |
| 園地住所「「ころ」                            |                        |                                |
| (市町村フ                                |                        |                                |
| 目標地図位置                               |                        | 0. 争未消報(天規)<br>事業メニュー 1 (1997) |
|                                      | 000                    | 面積                             |
| (その他品目) 手両チナトントリナ                    |                        |                                |
| 高橋                                   | る場合(TES)               |                                |
| 栽培区分<br>「YES」                        | C NO                   |                                |
|                                      | · NO                   |                                |
| 面積「                                  |                        |                                |
|                                      |                        |                                |
|                                      |                        |                                |
| 观制对象达域                               |                        | 正後は、「修正豆跡」ハタノを押                |
| 対象外 00年00月00日、00県000時に確認消            | 単体対示<br>その他資材          |                                |
| 対象 00年00月00日、00県知事許可、00年00<br>月00日検査 | 自由記載項目(計画)             | 自由記載項目(実績)                     |
| 特認事業実施の場合(整備が必要な理由)                  | 計画をキャンセルする場合(YES)      |                                |
|                                      | CYES ENO               | 前へ 検索 後へ 修正登録 MENUIL 委る        |